| TITLE OF SOP:    |       |                  |       |
|------------------|-------|------------------|-------|
| Number of pages: |       | Procedure Number |       |
| Prepared by:     | Date: | Approved by:     | Date: |
| Designation      |       | Designation      |       |

### Completing the requisition and issue voucher

| Task            | Completing the Requisition and Issue Voucher                                                                     |
|-----------------|----------------------------------------------------------------------------------------------------|
| Completed by    | Pharmacist and Storekeeper or person in-charge of the health unit and the issuing authority at the supplier side |
| Purpose         | To requisition for and to issue drugs and supplies                                                               |
| When to perform | Periodically when ordering for drugs and supplies. The form should be filled in triplicate.                      |

#### Activity 1: Filling in the Voucher heading information

| Step | Action                                                                                                    | Notes                                                                         |
|------|----------------------------------------------------------------------------------------------------|-------------------------------------------------------------------------------|
| 1    | <b>Request From:</b> Enter the <i>Name</i> of the unit<br>making the order, <i>the District or Sub-District</i><br>and <i>Code number</i> of the facility placing the<br>order. Enter the <i>Signature</i> of the In-charge<br>or person writing the order. Enter the<br><i>Request number and date</i> for this voucher. | The Request number starts at "1" each year.                                   |
| 2    | Name of Store: write the name of the store or supplier to whom the order is directed,                                                                                                    | Leave the space for <i>Voucher Number</i> free. It is filled by the supplier. |

#### Activity 2: Filling in the order quantities

|   | Activity 2. Thing in the order quantities                                                                                             |                                                                                                    |
|---|----------------------------------------------------------------------------------------------------|----------------------------------------------------------------------------------------------------|
| 3 | <b>Folio Number:</b> Enter the official number of the product as written in the supplier's catalogue.                                 | In case there are pre-printed forms of the<br>supplier the number will appear on the form. If<br>unsure about the number, you can leave it<br>blank.                                                                    |
| 4 | <b>Description of the product:</b> Enter the full description of the product you wish to order.                                       | Example: Chloroquine injection 200mg/5ml ampoule                                                                                                    |
| 5 | <b>Unit cost:</b> Enter the unit cost for each item.<br>Ensure that unit pack matches the unit price.                                 | Use the official price list or catalogue from the supplier.                                                                                                    |
| 6 | <b>Current Balance:</b> Enter the quantity of the product you currently have in stock.                                                | If your stock cards are up to date, you just write<br>the last balance on the stock cards,. If the stock<br>cards are not up to date, you should do a<br>physical count to ensure that this information is<br>accurate. |
| 7 | <b>Quantity required:</b> Enter the quantity of the item you wish to order.                                                           | If it is a routine ordering follow the principle of<br>top up to the maximum quantity. Also refer to<br>the SOP on how to calculate the AMC and<br>quantity to order.                                                   |
| 8 | Line cost: Enter the line cost for each product                                                                                       | The line cost is obtained by multiplying the unit<br>cost with the quantity required:<br>Line cost = quantity required x unit cost<br>If you do not know the unit cost, you could still<br>submit the order.            |
| 9 | <b>Authorized Amount:</b> Once all of the products to be ordered have been entered on the voucher, enter the total of the line costs. |                                                                                                    |

| Review Date:   |  |  |  |
|----------------|--|--|--|
| Date Reviewed: |  |  |  |
| Signature:     |  |  |  |

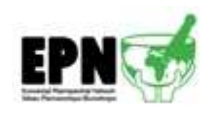

| TITLE OF SOP:    |       |                  |       |
|------------------|-------|------------------|-------|
| Number of pages: |       | Procedure Number |       |
| Prepared by:     | Date: | Approved by:     | Date: |
| Designation      |       | Designation      |       |

|    | Activity 3: Authorization: To be completed person                                                                               | d by the In-Charge and any other authorizing                                                                                                    |
|----|----------------------------------------------------------------------------------------------------|----------------------------------------------------------------------------------------------------|
| 10 | <b>Authorized by:</b> Enter the <i>Name</i> of a higher authorizing person, the person's <i>Function</i> , and <i>Signature</i> | Thos portion of the voucher header is filled in<br>when it is required by regulation that a higher<br>person authorizes the order, e.g. a member of<br>the health unit's management committee or the<br>head of the health sub-district.<br>The function of the authorizing person refers to<br>the title of the authorizing person in relation to<br>his activities at the health unit. |

## Activity 4: Filling in the amounts issued: To be completed by storekeeper at the issuing facility (Supplier's Store, District, Sub-district, etc)

| Step | Action                                                 | Notes                                                                                                    |
|------|--------------------------------------------------------|----------------------------------------------------------------------------------------------------|
| 11   | Voucher number: Enter the document number              | This is the number to be quoted when                                                                                        |
|      | for the voucher                                        | transferring the information to the stock card                                                                              |
| 12   | Quantity issued: Enter the quantity of the item issued |                                                                                                    |
| 13   | Unit cost: Enter the unit cost for each item.          |                                                                                                    |
|      | Ensure that unit pack matches the unit price           |                                                                                                    |
| 14   | Line cost: Enter the line cost for each item           | The line cost is obtained by multiplying the unit cost with the quantity issued:<br>Line cost = quantity issued x unit cost |
| 15   | Total costs: Enter the sum of the line costs of        |                                                                                                    |
|      | the items issued                                       |                                                                                                    |
| 16   | Issue date: Enter the date of the transaction          | Issue date included on the Form                                                                                             |
| 17   | Authorized signature: Enter the signature of           | This may be the storekeeper at the Supplier's                                                                               |
|      | the issuing officer                                    | Store, the District or the Sub-District                                                                                     |

## Activity 5: Receiving the goods: To be completed by the person who has received the goods or the person in charge of the store at the receiving facility.

| 18 | <b>Receipt date:</b> Enter the date on which the goods are received                        |                                                                                                    |
|----|--------------------------------------------------------------------------------------------|----------------------------------------------------------------------------------------------------|
| 19 | Name and signature: Enter the name and signature of the person who has received the goods. | <ul> <li>Before signing ensure that:</li> <li>The right items have been received</li> <li>The quantities are correct</li> <li>The products are not expired</li> <li>The cost calculations are correct</li> <li>If there are any of these discrepancies make a note on the form itself and both the person delivering and the person receiving should sign against the note.</li> </ul> |

# Activity 6: Updating the Stock Card: To be completed by the person who has received the goods or the person in charge of the store at the receiving facility.

| Update the stock card as appropriate: Enter        | Refer to the SOP "Completing the Stock Card"                                                                                                    |
|----------------------------------------------------|----------------------------------------------------------------------------------------------------|
| the transaction information (date when the stock   |                                                                                                    |
| card is updated, the quantities of items received, |                                                                                                    |
| updated balance on hand, and the name and          |                                                                                                    |
| signature of the person who conducted the          |                                                                                                    |
| transaction.                                       |                                                                                                    |
|                                                    | <b>Update the stock card as appropriate:</b> Enter<br>the transaction information (date when the stock<br>card is updated, the quantities of items received,<br>updated balance on hand, and the name and<br>signature of the person who conducted the<br>transaction. |

| Review Date:   |  |  |  |
|----------------|--|--|--|
| Date Reviewed: |  |  |  |
| Signature:     |  |  |  |

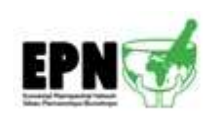